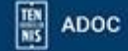

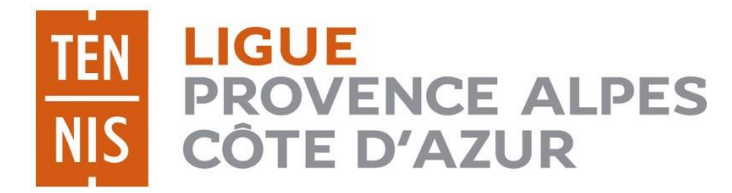

# GUIDE UTILISATEUR ADOC

## COMMENT OUVRIR UN COMPTE « TEN'UP »

### SAISON 2020 Mise à jour au 03/05/2019

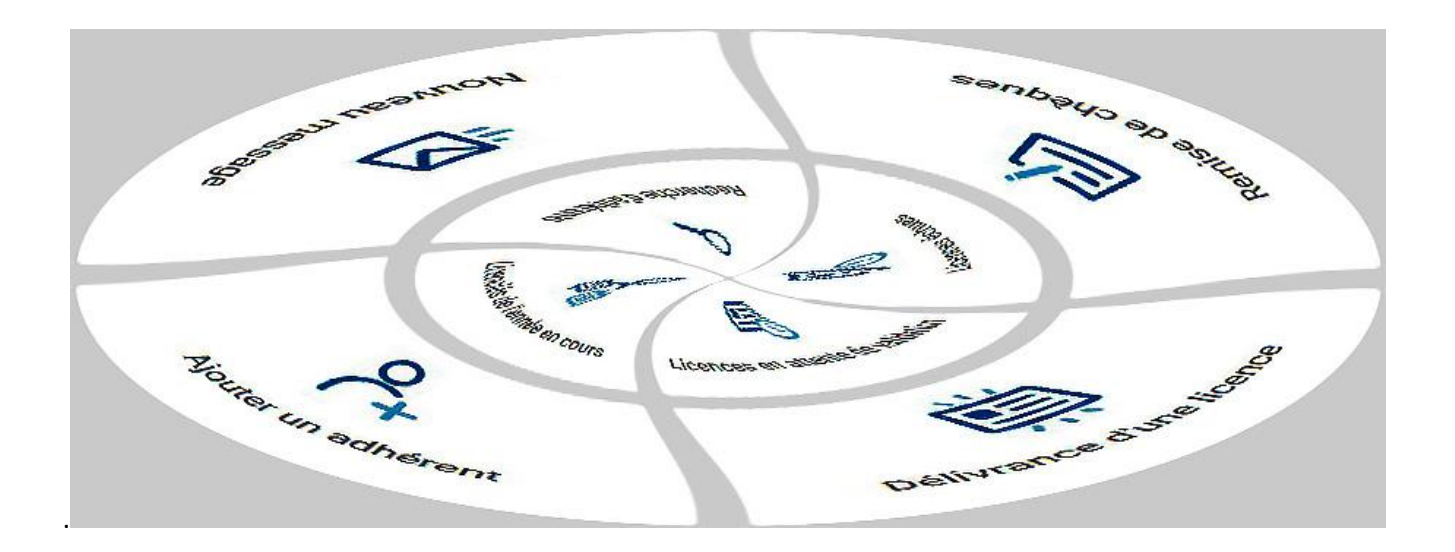

Ligue Provence - Alpes - Côte d'Azur de Tennis 04 42 28 19 40 – <u>ligue.paca@fft.fr</u> – <u>www.ligue.fft.fr/paca</u>

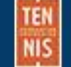

Sur le site Ten'up : connectez-vous à cette adresse : https://tenup.fft.fr

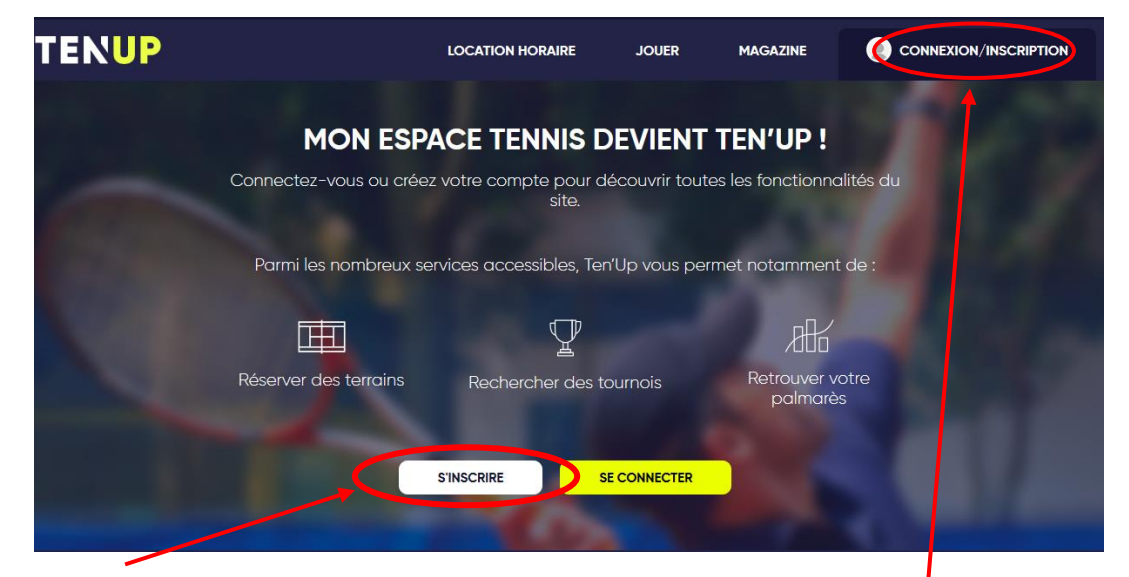

Sur la page d'accueil, cliquez sur "S'inscrire".

| (                                           | Connectez-vous                                                                     |
|---------------------------------------------|------------------------------------------------------------------------------------|
| J'ai déjà un compte :<br>Boutiques Roland-G | sur les sites FFT Billetteries officielles,<br>arros, Mon Espace Tennis ou Ten'Up. |
| dentifiant                                  | /                                                                                  |
|                                             |                                                                                    |
| Vot de passe                                |                                                                                    |
| Mot de passe                                | SE CONNECTER<br>TOUBLIÉ MON MOT DE PASSE<br>Pas encore licencié ?                  |

Si vous avez perdu votre mot de passe et/ou votre identifiant, cliquez sur « Connexion/inscription » et une fenêtre s'ouvre. Cliquez sur « J'ai oublié mon mot de passe » et remplissez les champs proposés. Vous recevrez ensuite un nouveau mot de passe par mail **sur le mail renseigné dans l'application ADOC.** 

#### Créer votre compte Ten'Up

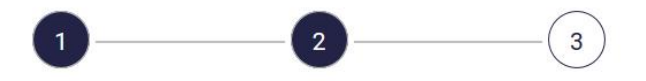

Merci de répondre à ces questions afin de faciliter la création de votre compte

| Êtes-vous ou avez-vous été licencié ?        | Cochez Oul a la question « Etes-vous  |
|----------------------------------------------|---------------------------------------|
| Oui O Non                                    | ou avez-vous été licencié » et Non si |
| Aviez-vous un compte sur l'espace licencié ? | vous n'avez jamais eu de compte       |
| Oui Non                                      | licencie.                             |

| Vous                                    |                                                                        |  |
|-----------------------------------------|------------------------------------------------------------------------|--|
| Civilité *                              |                                                                        |  |
| Sélectionner                            |                                                                        |  |
| Nom *                                   |                                                                        |  |
| Prénom *                                |                                                                        |  |
| Date de naissance *                     |                                                                        |  |
| 12 XXX/XXX/XXXXXX                       | 0                                                                      |  |
| Vos accès                               |                                                                        |  |
| Courriel (email) *                      |                                                                        |  |
| Identifiant *                           |                                                                        |  |
| 6 caractères minimum                    |                                                                        |  |
| Mot de passe *                          |                                                                        |  |
| Votre mot de passe doit contenir au m   | noins 8 caractères, un chiffre, une majuscule et un caractère spécial. |  |
| Confirmer le mot de passe *             |                                                                        |  |
| Pour modifier le mot de passe actuel, s | saleissez le nouveau mot de passe dans les deux champs de texte.       |  |
| Ouestion personnelle *                  |                                                                        |  |
| Sélectionnez votre question             | 1                                                                      |  |
| Réponse personnelle *                   |                                                                        |  |
|                                         |                                                                        |  |
| Votre                                   |                                                                        |  |
| licence                                 |                                                                        |  |
|                                         |                                                                        |  |
| * Champs obligatoires                   |                                                                        |  |
|                                         | ANNULER CREER COMPTE                                                   |  |

Remplissez les champs et cliquez sur « Créer compte ». Vous pouvez maintenant vous connecter.

\_

#### Sur l'appli Ten'up : téléchargez l'appli sur votre Smartphone

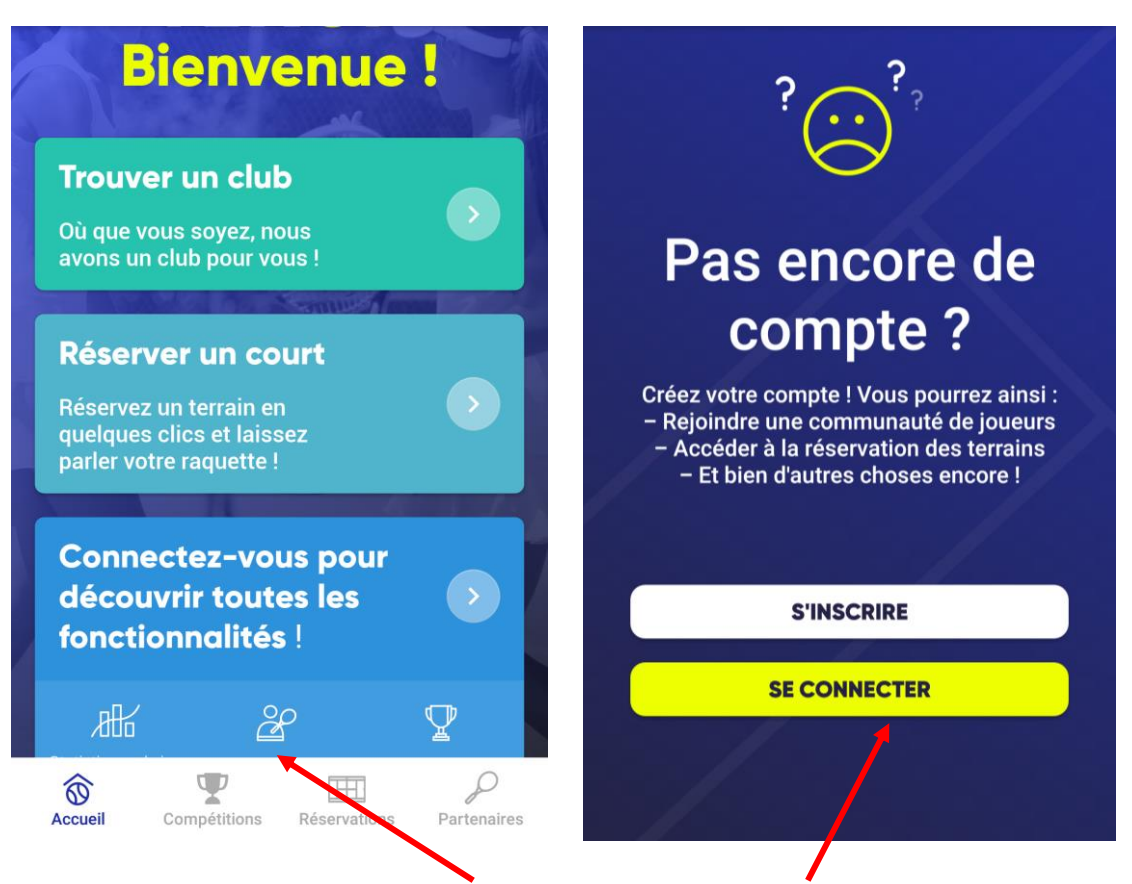

#### Cliquez sur « Connectez-vous » puis sur « S'inscrire ».

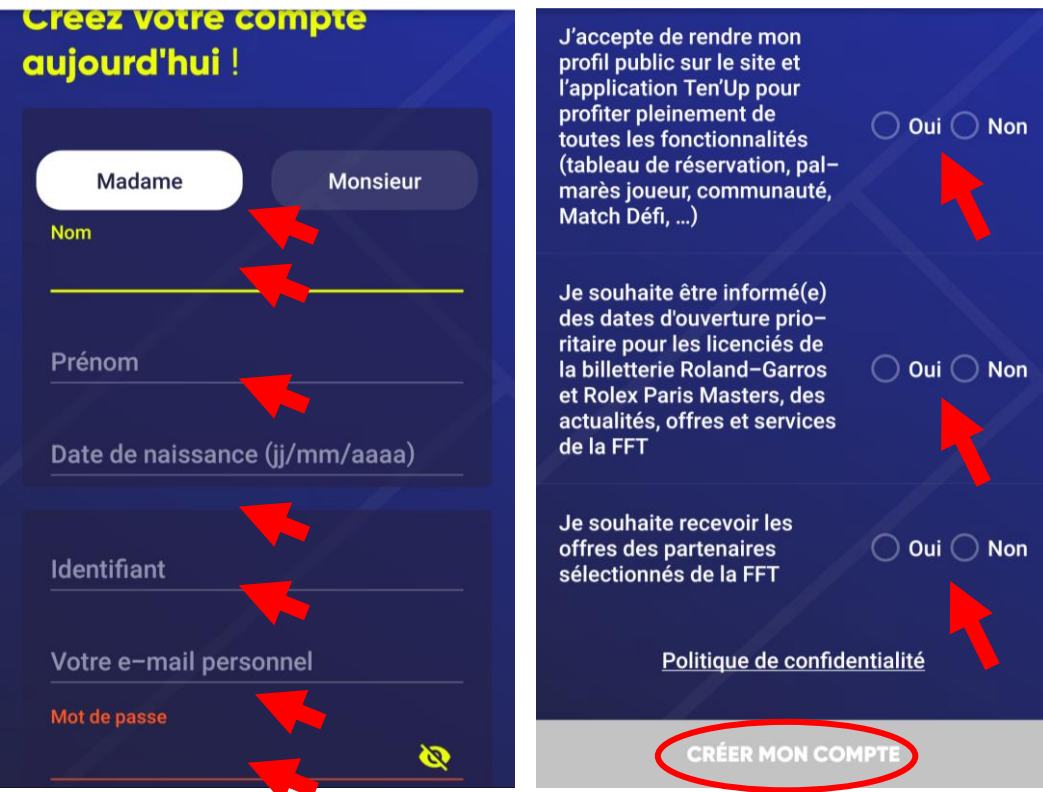

Remplissez les différents champs demandés, cochez les cases selon votre choix et cliquez sur « Créer mon compte ».